# Correcte verbinding van QuickVPN met WRV210 op Windows 7

## Doel

QuickVPN is een makkelijke manier om VPN-software op een externe computer of laptop in te stellen met een eenvoudige naam en een wachtwoord. Dit zal helpen om netwerken veilig te bereiken op basis van het gebruikte apparaat. Dit artikel legt uit hoe u Quick VPN op Windows 7 op de juiste manier kunt aansluiten bij een WRV210 Wireless-G VPN-router.

Opmerking: Controleer of de software van QuickVPN in Windows is geïnstalleerd.

## Toepasselijke apparaten

• WRV210

## Snelle VPN-instelling

Stap 1. Kies in Windows 7 Start > Control Panel > System en Security > Firewall. De pagina *Firewall* wordt geopend:

Help protect your computer with Windows Firewall

Windows Firewall can help prevent hackers or malicious software from gaining access to your computer through the Internet or a network.

How does a firewall help protect my computer?

What are network locations?

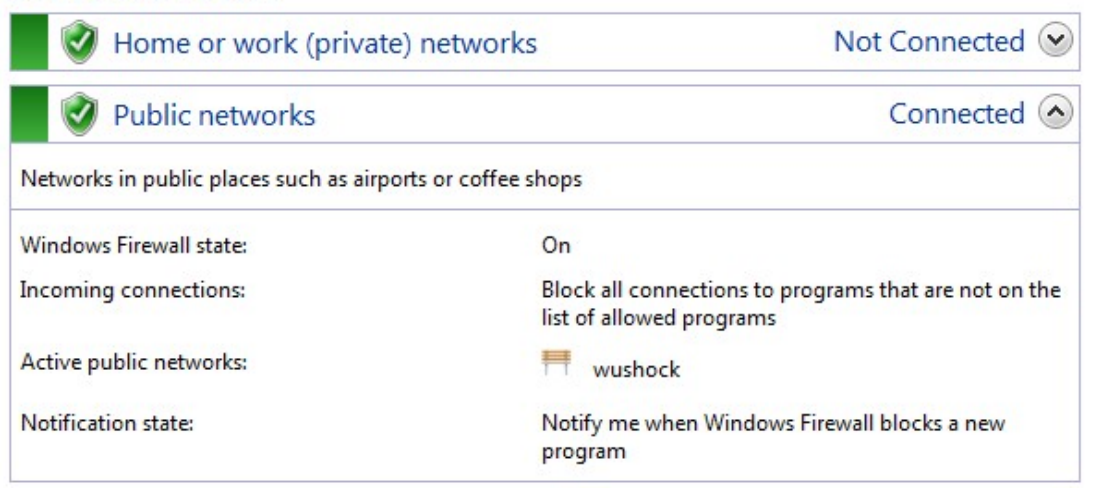

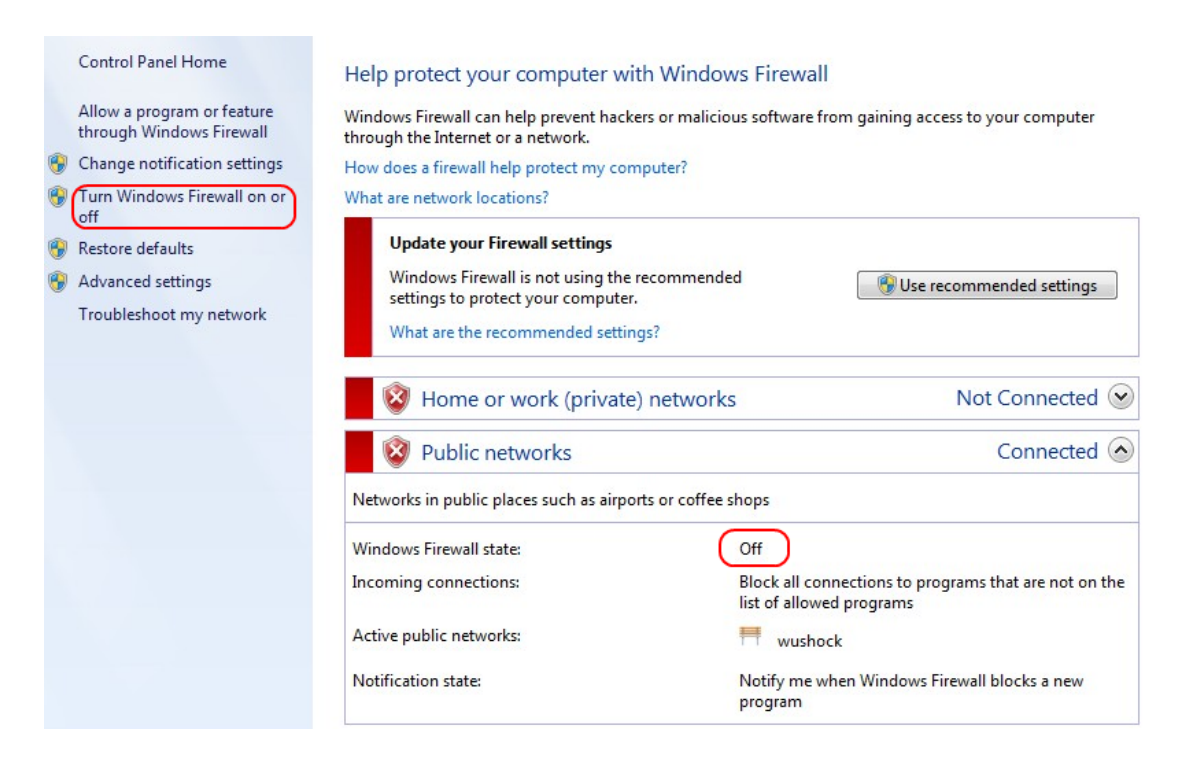

Stap 2. Als de Windows Firewall is uitgeschakeld, klikt u op **Windows Firewall in of uit** en wordt de pagina *Pas de firewall aan*:

#### Customize settings for each type of network

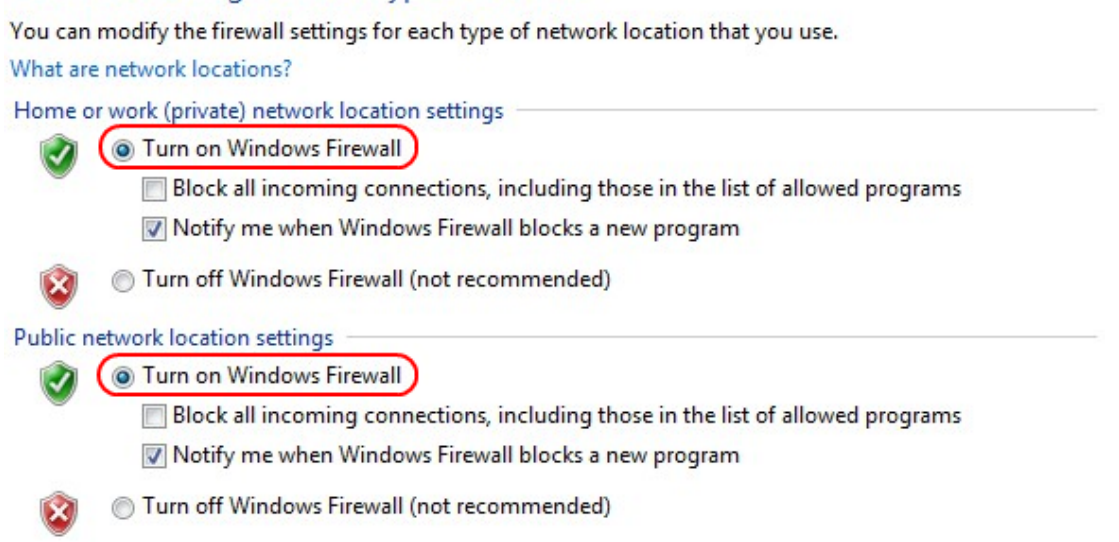

Stap 3. Klik op Windows Firewall in het gebied met netwerkinstellingen en klik op OK.

#### Help protect your computer with Windows Firewall

Windows Firewall can help prevent hackers or malicious software from gaining access to your computer through the Internet or a network.

How does a firewall help protect my computer?

What are network locations?

| 🛛 🥑 Home or work (private) netwo                  | orks Not Connected 😔                                                              |  |  |
|---------------------------------------------------|-----------------------------------------------------------------------------------|--|--|
| 🔮 Public networks                                 | Connected 📀                                                                       |  |  |
| Networks in public places such as airports or cof | fee shops                                                                         |  |  |
| Windows Firewall state:                           | On                                                                                |  |  |
| Incoming connections:                             | Block all connections to programs that are not on the<br>list of allowed programs |  |  |
| Active public networks:                           | wushock                                                                           |  |  |
| Notification state:                               | Notify me when Windows Firewall blocks a new<br>program                           |  |  |

Opmerking: Het veld Windows Firewall in de pagina Firewall wordt nu weergegeven op.

Stap 4. Kies in Windows 7 Start > Control Panel > System en Security > Windows Update. De pagina *Windows Update* wordt geopend:

### Windows Update

| No important updates available<br>1 optional update is available No updates are currently selected. |                  |                                                      |                     |  |  |
|----------------------------------------------------------------------------------------------------|------------------|------------------------------------------------------|---------------------|--|--|
| Most recent ch                                                                                      | eck for updates: | Today at 10:52 AM                                    | View undate history |  |  |
| You receive updates:                                                                                |                  | For Windows and other products from Microsoft Update |                     |  |  |
| Find out more about free software from Microsoft Update. Click here for details.                    |                  |                                                      |                     |  |  |

Stap 5. Controleer dat Windows bijgewerkt is. Als u Windows niet bijwerkt.

| r                                                                | 7 |
|------------------------------------------------------------------|---|
| Programs (5)                                                     |   |
| Services                                                         |   |
| le Component Services                                            |   |
| 🛇 Octoshape Streaming Services                                   |   |
| services                                                         |   |
| Control Panel (5)                                                |   |
| 🔂 View local services                                            |   |
| 📑 Manage Information Cards that are used to log on to online ser |   |
| 📑 Windows CardSpace                                              |   |
| 🕎 Allow remote access to your computer                           |   |
|                                                                  |   |

## Stap 6. Voer services in in het zoekveld dat beschikbaar is in het menu Start.

| Stap | o 7. | Klik op | Services en | het | venster | · Services | wordt | geopend: |
|------|------|---------|-------------|-----|---------|------------|-------|----------|
|------|------|---------|-------------|-----|---------|------------|-------|----------|

| Services (Local)                                                                                                    |                                                                                                    |                                                                                                    |                                                                                                    |                                                                                                    |                                                                                                    |   |
|----------------------------------------------------------------------------------------------------|----------------------------------------------------------------------------------------------------|----------------------------------------------------------------------------------------------------|----------------------------------------------------------------------------------------------------|----------------------------------------------------------------------------------------------------|----------------------------------------------------------------------------------------------------|---|
| IPsec Policy Agent                                                                                                    | Name                                                                                                    | Description                                                                                                    | Status                                                                                                    | Startup Type                                                                                                    | Log On As                                                                                                    | * |
| IPsec Policy Agent<br>Stop the service<br>Restart the service<br>Description:<br>Internet Protocol security (IPsec)<br>supports network-level peer<br>authentication, data origin<br>authentication, data integrity, data<br>confidentiality (encryption), and<br>replay protection. This service<br>enforces IPsec policies created<br>through the IP Security Policies snap-<br>in or the command-line tool "netsh<br>ipsec". If you stop this service, you<br>may experience network connectivity<br>issues if your policy requires that<br>connections use IPsec. Also, remote<br>management of Windows Firewall is<br>not available when this service is<br>stopped. | Name<br>Group Policy Client<br>Health Key and Ce<br>HomeGroup Liste<br>Human Interface<br>Human Interface<br>Intel(R) Centrino(<br>Intel(R) Managem<br>Intel(R) Managem<br>Intel(R) PROSet/W<br>Intel(R) PROSet/W<br>Interactive Service<br>Interret Connecti<br>IP Helper<br>Prod Service<br>IPsec Policy Agent<br>KtmRm for Distrib | Description<br>The service<br>Provides X.5<br>Makes local<br>Performs ne<br>Enables gen<br>The IKEEXT<br>Manages th<br>Allows appli<br>Intel(R) Ma<br>Manages th<br>Provides re<br>Provides re<br>Provides ne<br>Provides tu<br>iPod hardw<br>Internet Pro<br>Coordinates | Started<br>Started<br>Started<br>Started<br>Started<br>Started<br>Started<br>Started<br>Started<br>Started<br>Started<br>Started<br>Started<br>Started | Startup Type<br>Automatic<br>Manual<br>Manual<br>Manual<br>Automatic<br>Automatic (D<br>Automatic (D<br>Automatic (D<br>Automatic (D<br>Automatic<br>Automatic<br>Manual<br>Manual<br>Manual<br>Manual<br>Manual<br>Manual | Log On As<br>Local Syste<br>Local Syste<br>Local Service<br>Local Service<br>Local Syste<br>Local Syste<br>Local Syste<br>Local Syste<br>Local Syste<br>Local Syste<br>Local Syste<br>Local Syste<br>Local Syste<br>Local Syste<br>Local Syste<br>Local Syste<br>Local Syste<br>Local Syste<br>Network S |   |
|                                                                                                    | Sink-Layer Topolo<br>Media Center Exte                                                                                                    | Creates a N<br>Allows Med                                                                                                    |                                                                                                    | Manual<br>Disabled                                                                                                    | Local Service<br>Local Service                                                                                                    |   |
|                                                                                                    | •                                                                                                    |                                                                                                    | 111                                                                                                    |                                                                                                    | •                                                                                                    |   |

| Services (Local)                               | _                                                           |                                            |         |                               |                                           |   |
|------------------------------------------------|-------------------------------------------------------------|--------------------------------------------|---------|-------------------------------|-------------------------------------------|---|
| IPsec Policy Agent                             | Name                                                        | Description                                | Status  | Startup Type                  | Log On As                                 | * |
| Stop the service<br><u>Restart</u> the service | Group Policy Client<br>Health Key and Ce<br>HomeGroup Liste | The service<br>Provides X.5<br>Makes local | Started | Automatic<br>Manual<br>Manual | Local Syste<br>Local Syste<br>Local Syste |   |
| Description:                                   | Geneuroup Provi                                             | Performs ne<br>Enables gen                 | Started | Manual<br>Manual              | Local Service<br>Local Syste              |   |
| supports network-level peer                    | IKE and AuthIP IPs                                          | The IKEEXT                                 | Started | Automatic                     | Local Syste                               | = |
| authentication, data origin                    | 强 Intel(R) Centrino(                                        | Manages th                                 | Started | Automatic                     | Local Syste                               |   |
| authentication, data integrity, data           | 强 Intel(R) Managem                                          | Allows appli                               | Started | Automatic (D                  | Local Syste                               |   |
| confidentiality (encryption), and              | 🔍 Intel(R) Managem                                          | Intel(R) Ma                                | Started | Automatic (D                  | Local Syste                               |   |
| enforces IPsec policies created                | 🎑 Intel(R) PROSet/W                                         | Manages th                                 | Started | Automatic                     | Local Syste                               |   |
| through the IP Security Policies snap-         | 🎑 Intel(R) PROSet/W                                         | Provides re                                | Started | Automatic                     | Local Syste                               |   |
| in or the command-line tool "netsh             | 🎑 Intel® Centrino®                                          |                                            | Started | Automatic                     | Local Syste                               |   |
| ipsec". If you stop this service, you          | Interactive Service                                         | Enables use                                |         | Manual                        | Local Syste                               |   |
| issues if your policy requires that            | Internet Connecti                                           | Provides ne                                |         | Manual                        | Local Syste                               |   |
| connections use IPsec. Also, remote            | 🔍 IP Helper                                                 | Provides tu                                | Started | Automatic                     | Local Syste                               |   |
| management of Windows Firewall is              | 🔍 iPod Service                                              | iPod hardw                                 | Started | Manual                        | Local Syste                               |   |
| not available when this service is             | IPsec Policy Agent                                          | Internet Pro                               | Started | Manual                        | Network S                                 |   |
| stopped.                                       | 🥁 KtmRm for Distrib                                         | Coordinates                                |         | Manual                        | Network S                                 |   |
|                                                | 🔍 Link-Layer Topolo                                         | Creates a N                                |         | Manual                        | Local Service                             |   |
|                                                | Media Center Exte                                           | Allows Med                                 |         | Disabled                      | Local Service                             | - |
|                                                | •                                                           |                                            |         |                               | •                                         |   |

Stap 8. Klik met de rechtermuisknop op de juiste services en kies **Start** of **Stop** om de service vanuit het *servicesvenster* te starten of te beëindigen.

| Stap 9. Sluit aa | n op de <b>Qui</b> | ckVPN-client. |
|------------------|--------------------|---------------|
|------------------|--------------------|---------------|

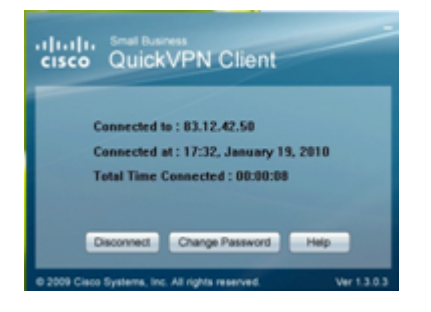

Stap 10. Het pop-upvenster Quick VPN Client verschijnt met de volgende informatie:

- · Verbonden met Specificeer de IP van bestemming waaraan Quick VPN is verbonden.
- Verbonden op Specificeer de tijd en datum waarop Quick VPN op de router is aangesloten.
- Totale tijd verbonden Specificeer de totale tijd die aan Snel VPN is gekoppeld.

Opmerking: Het bestemming IP in het huidige voorbeeld van de WRV210 router is 83.12.42.50. De bestemming IP kan voor verschillende gebruikers anders zijn.